# 《IR小幫手》快速上手操作手冊2.Q版

社團法人台灣評鑑協會 台灣校務精進協作計畫 TIRC

2019年7月

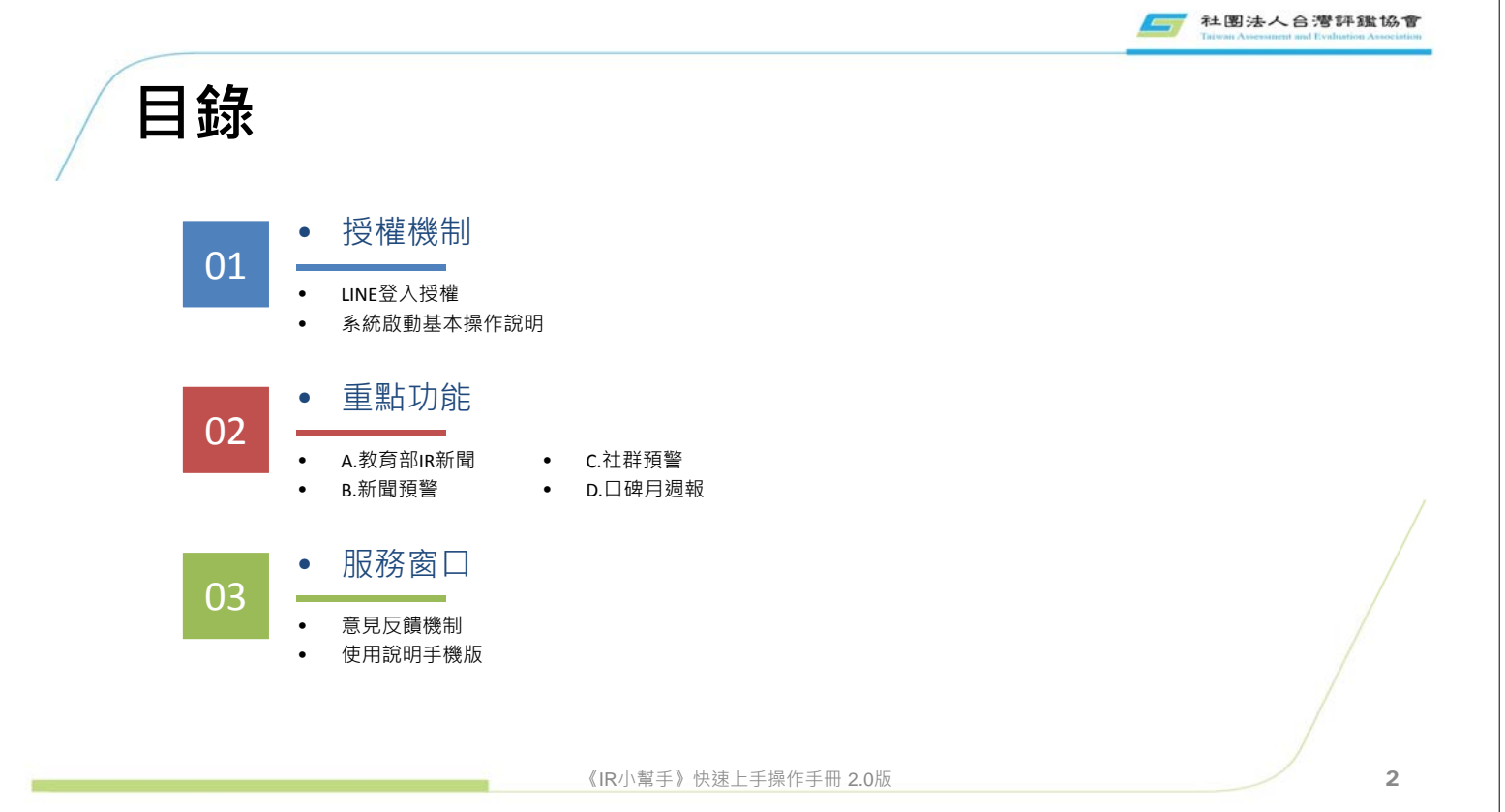

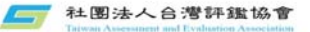

#### 授權機制

# LINE登入授權

## 透過手機的LINE·將《IR小幫手》加入好友

E 10 其他 加入好友 自動加入好友 \$ \* 200 (78) # 46 0 11 0 ••• 1 (0) q 書18 搜尋 00 諁 æ 自動加入好友 🚥 0 C18+ <u>2</u> .... 占 22- 建立群組 IR小幫手 與好友建立相絕 出版小師 主題小詞 • 官方推薦 2 龍示全部 Pay The States States 百力形刻 UNE Pain P P Ш° 19. 医脑带结肠 A All Contraction of the 惠 \*\*\* 15 100 .925 -ď ſ D 開啟手機LINE 成功加入 點選【行動條碼】 掃描上列行動條碼 【加入好友】功能 《IR小幫手》 《IR小幫手》快速上手操作手册 2.0版

4

3

社图法人合潛評鑑協會

#### 個授權碼僅供一個LINE ID使用,且無法任意更換ID

┌── 社图法人台灣評鑑協會

🛒 社團法人台灣評鑑協會

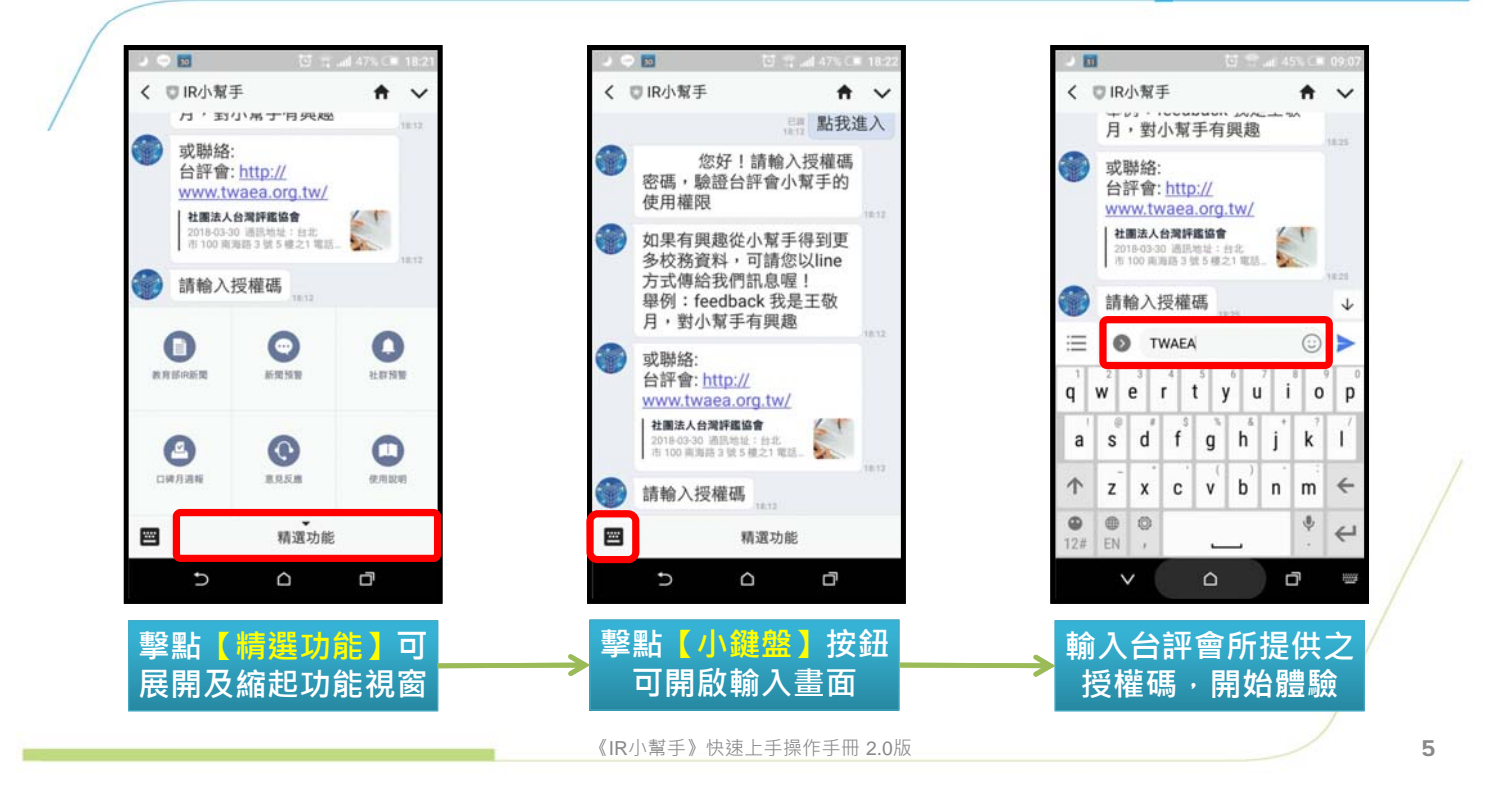

#### 授權碼輸入後,系統將自動顯示基本操作說明

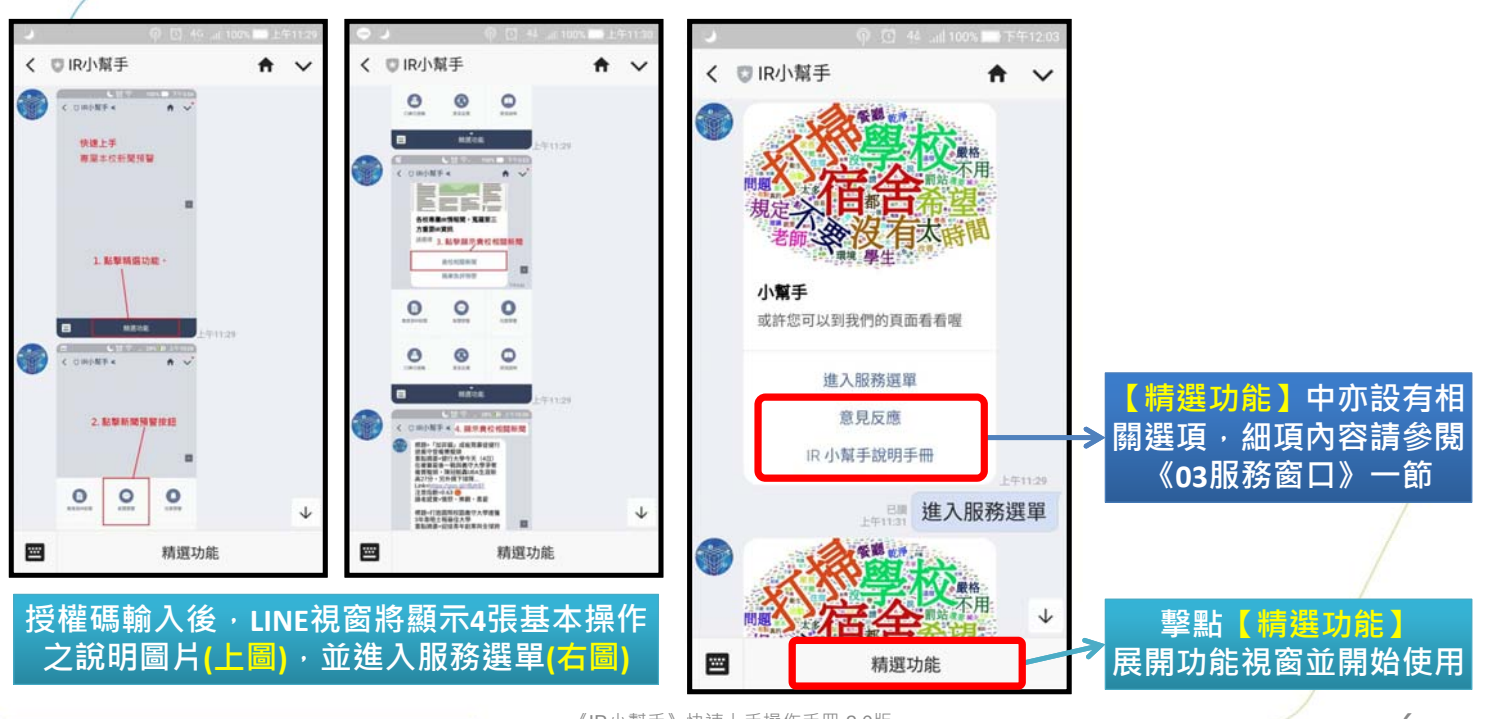

《IR小幫手》快速上手操作手册 2.0版

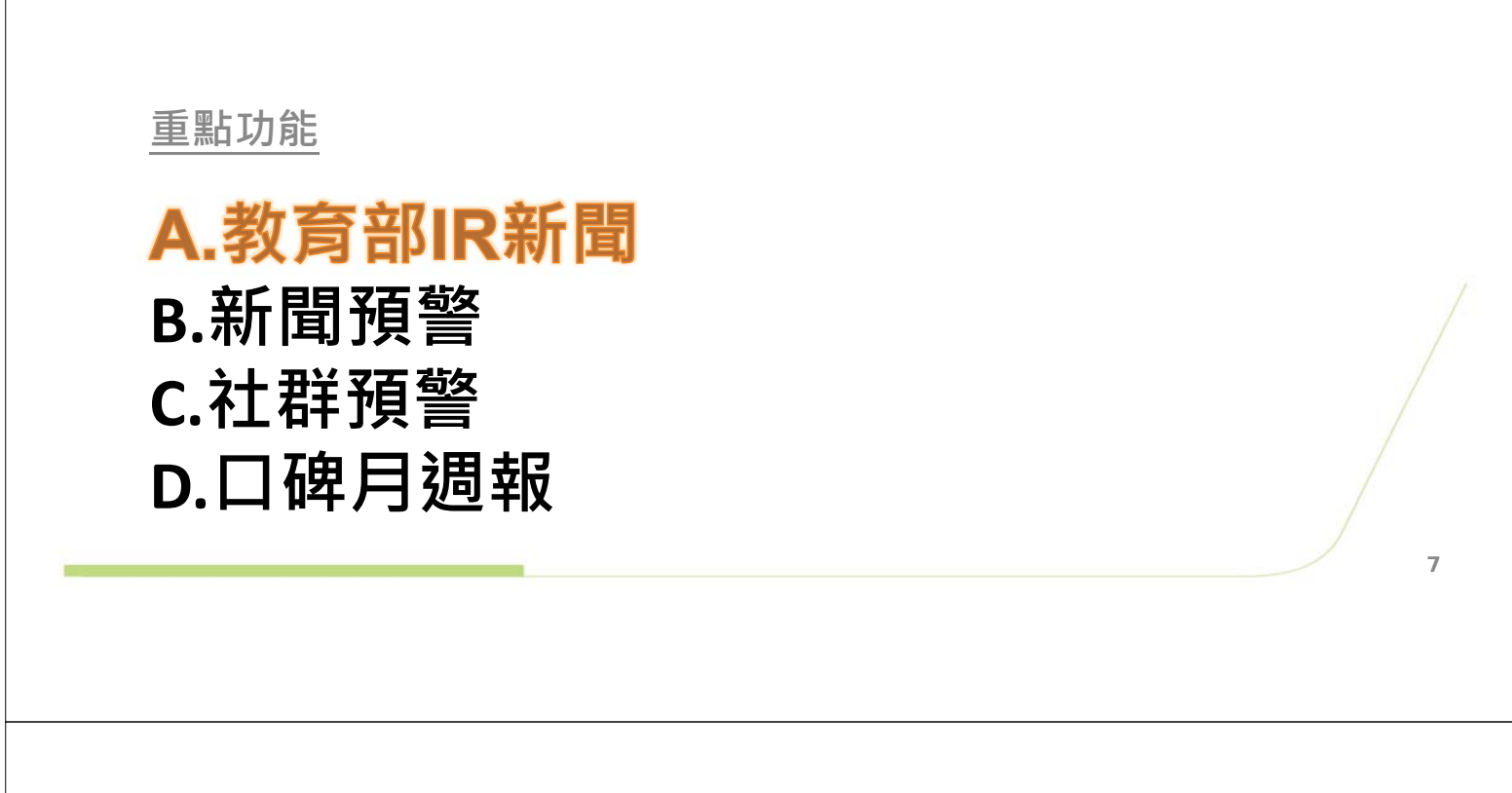

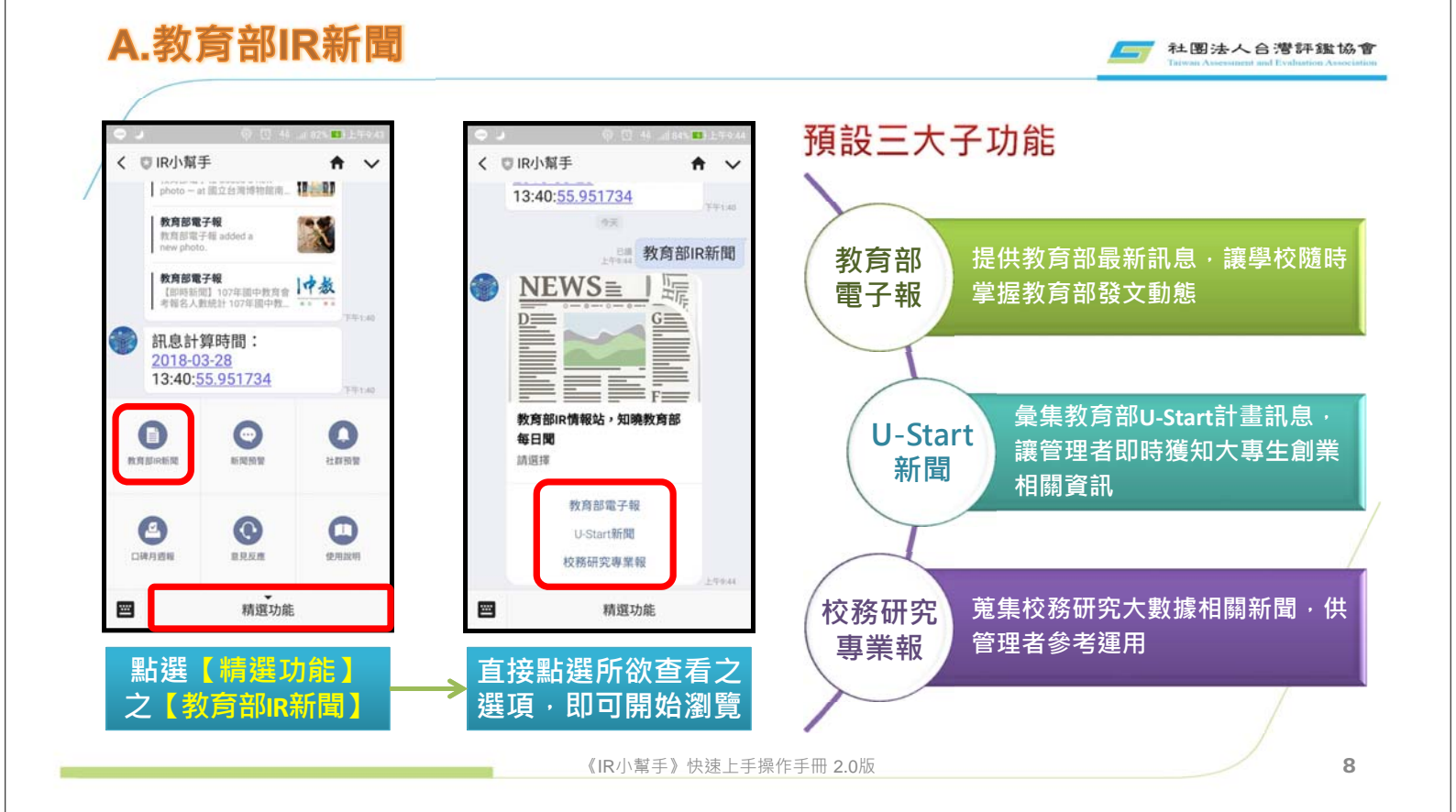

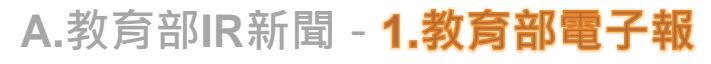

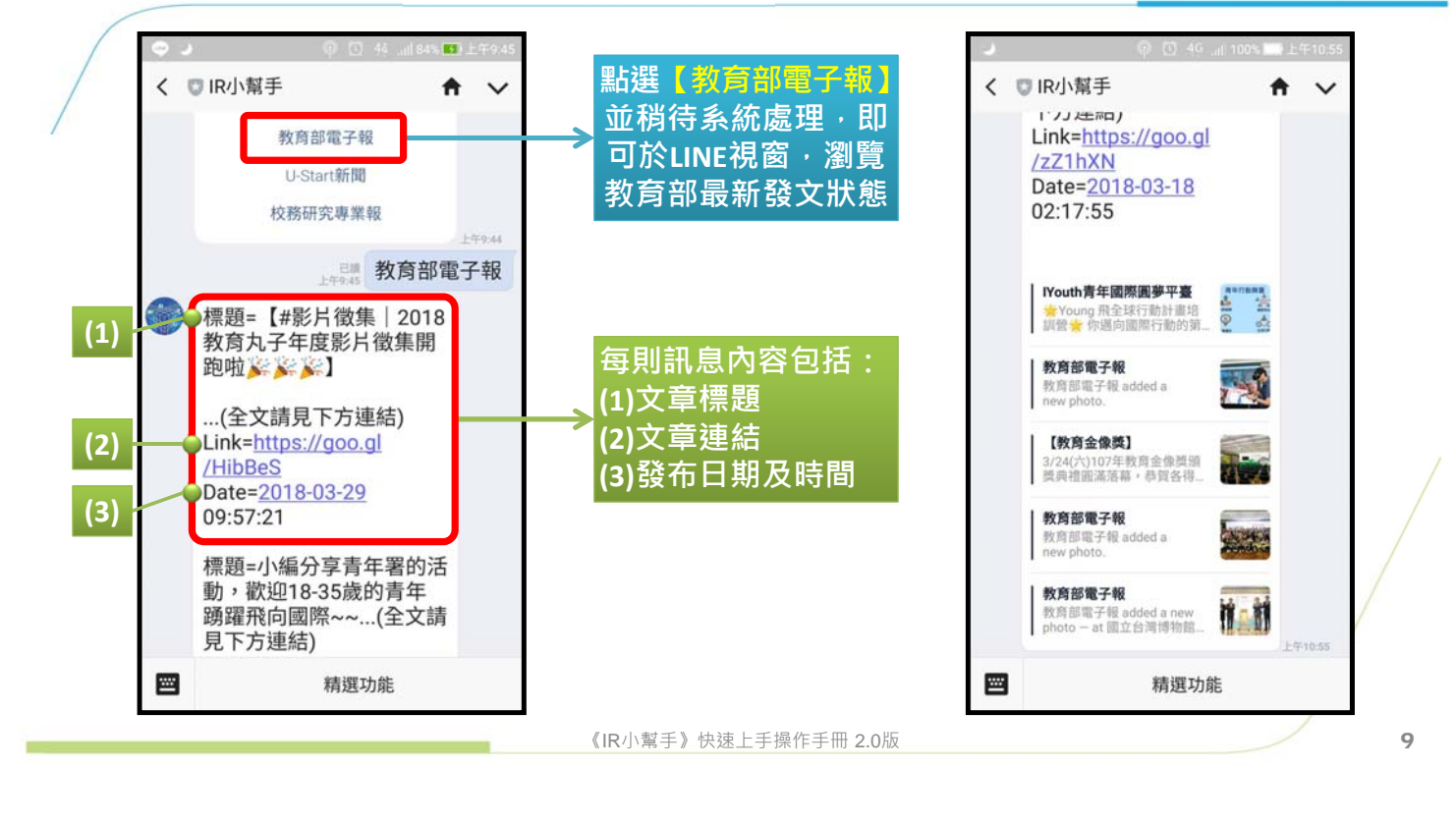

社團法人台灣評鑑協會

社图法人台灣評鑑協會

#### A.教育部IR新聞 - 2.U-Start新聞

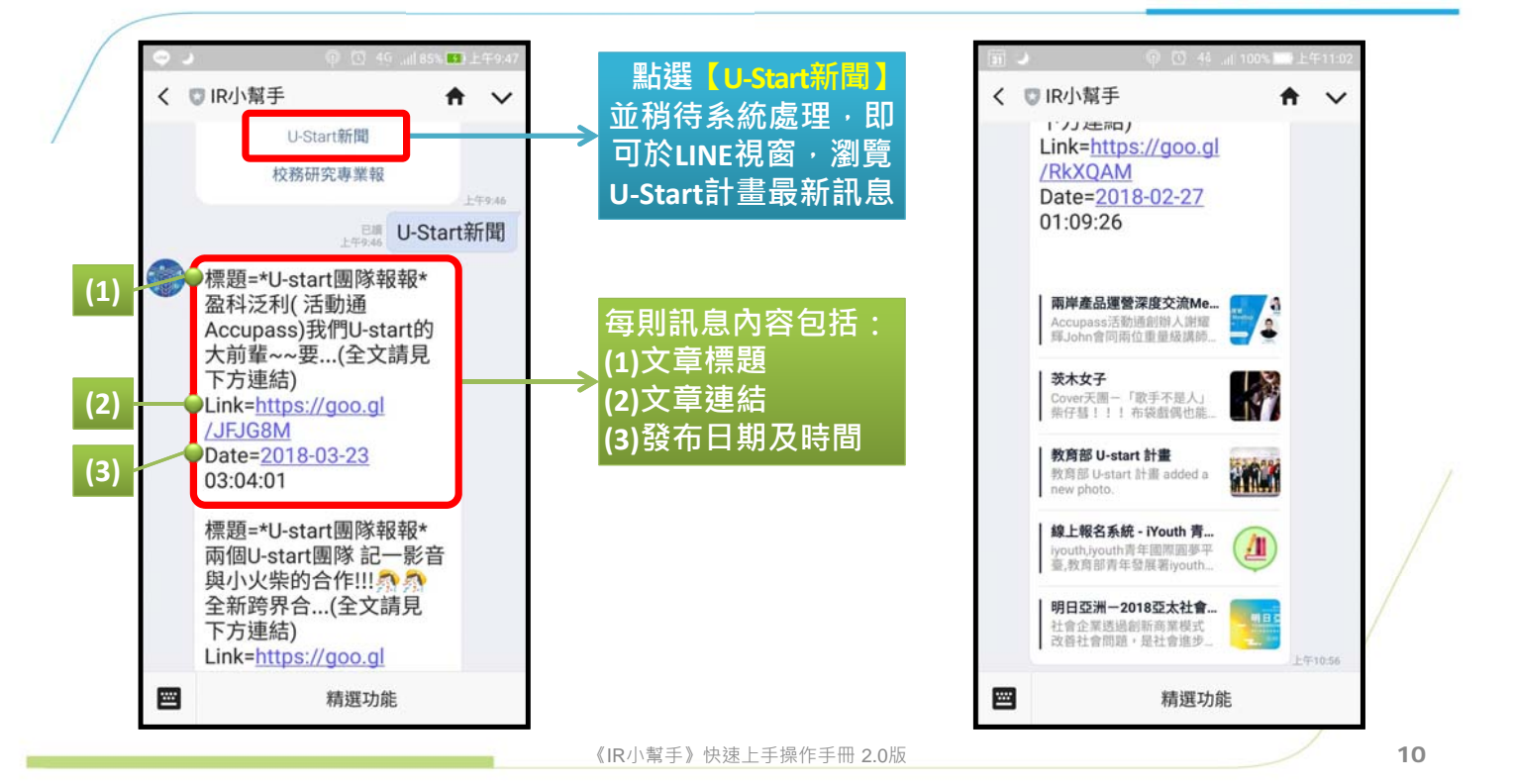

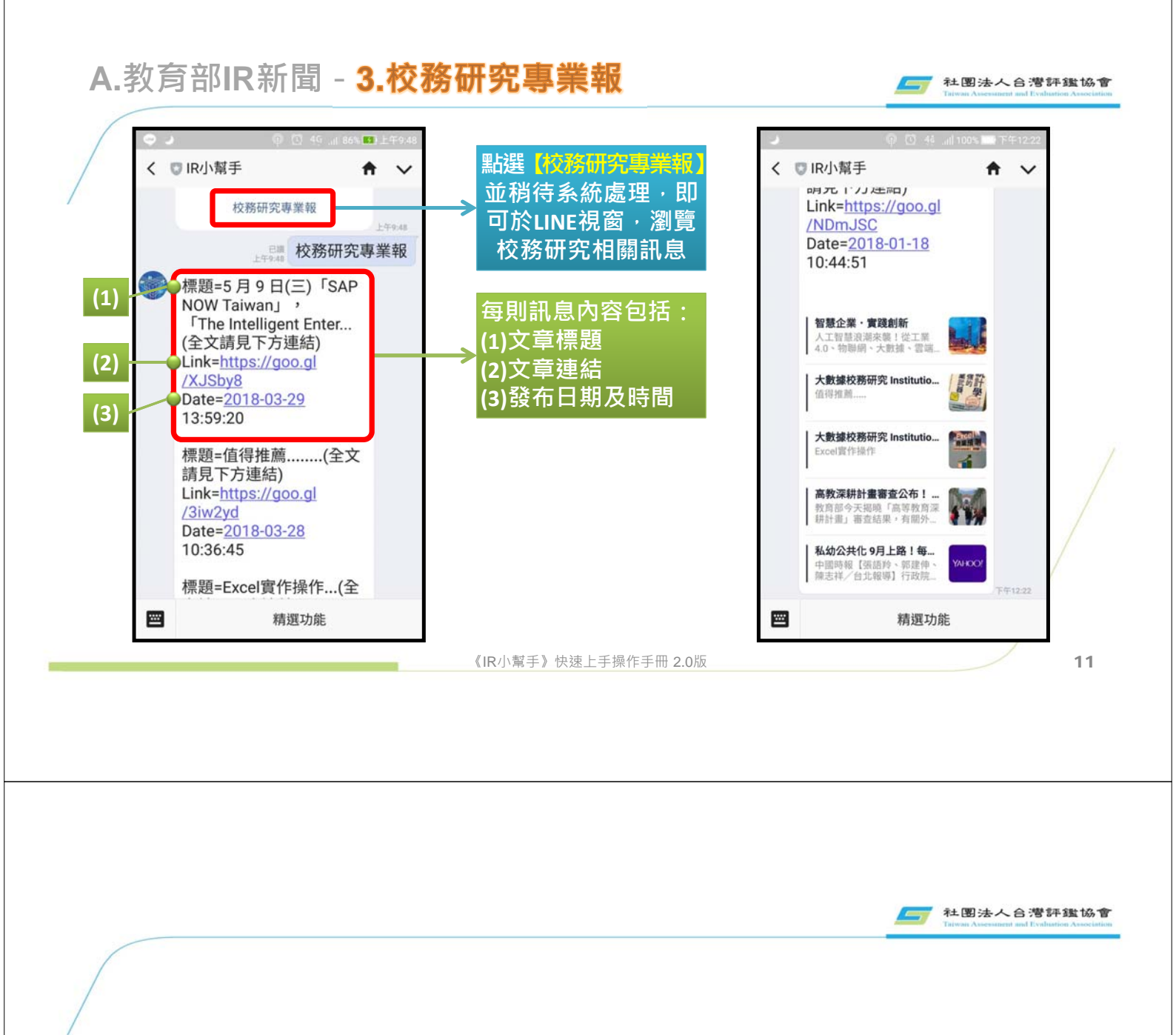

重點功能

A.教育部IR新聞 B.新聞預警 C.社群預警 D.口碑月週報

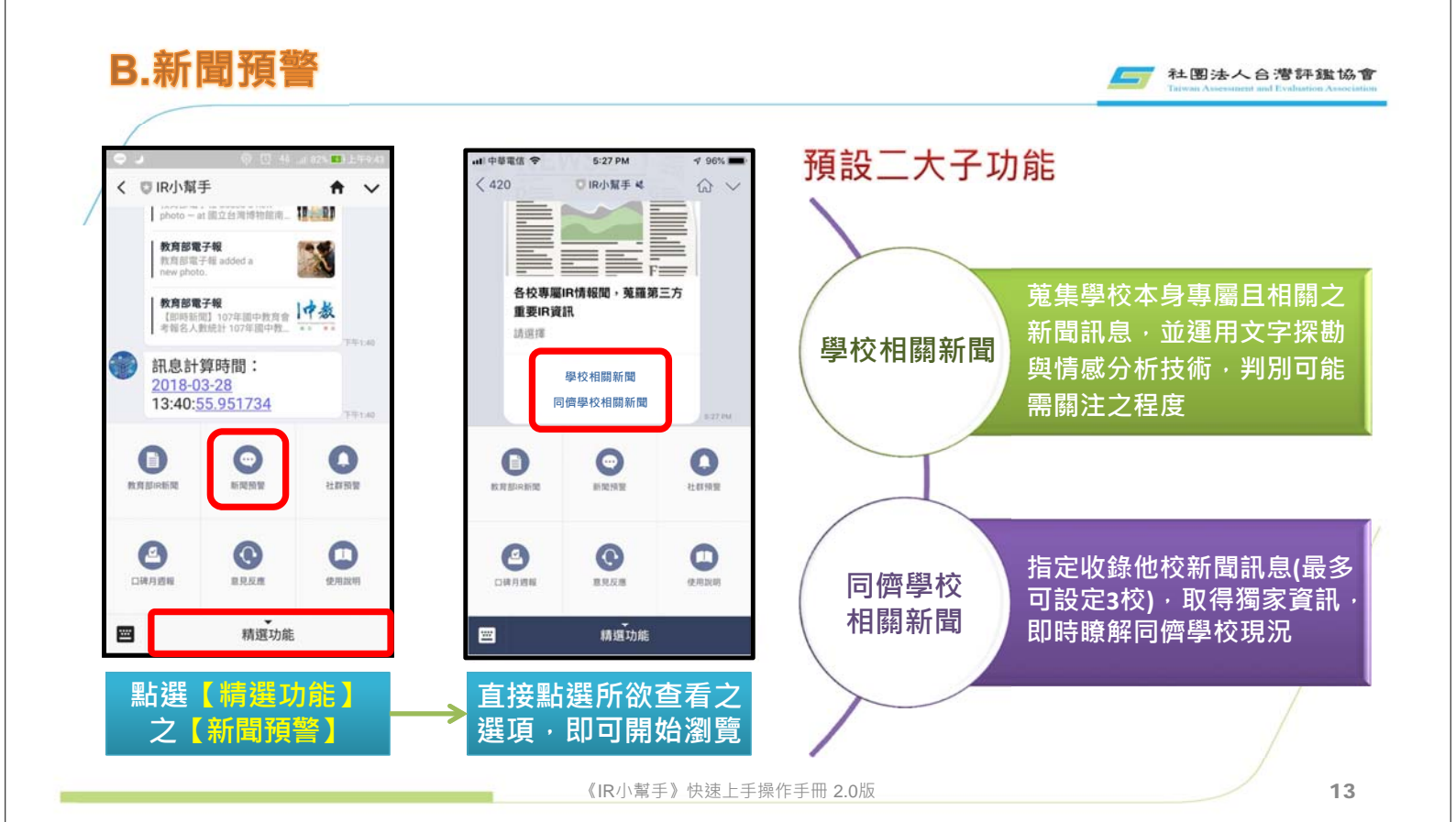

## B.新聞預警 - 1.學校相關新聞

| < 0 | IR小幫手 4 1                                                                                                    | <b>n</b> ∼ | 每則訊息內容包括:                                                                                         |  |
|-----|----------------------------------------------------------------------------------------------------|------------|---------------------------------------------------------------------------------------------------|--|
| (1) | tun_crawier_googie_news國立 ₩20<br>輸大學<br>標題 = 教長能不正視堕落中的台                                                                                                    | 下午5:14     | (1)新聞標題<br>万(2)重點摘要                                                                               |  |
| (2) | 六嗎子(字取厚)<br>重點摘要=教育部長葉俊榮上任<br>後,呼鍋客方不要把焦點放在管<br>中閔教授該不該上任台大校長,<br>而是要「各退一步」來面對大<br>link=bts://apca.ql/abZeo0                                                                                             |            | (3)新聞連結<br>(4)關注指數                                                                                |  |
| (4) | LIIK = 11(15://goo.gl/3/26g0<br>關注指數 = ★★★<br>標題 = 台灣心理大師楊國樞告別<br>式獲頒總統褒揚令<br>重點摘要 = 國立臺灣大學心理學<br>系楊國樞名譽教授,2018年7月<br>17日凌晨在台大北護分院護理之<br>家,於陸學中安詳解世<br>Link = <u>https://goo.gl/c2tMb1</u><br>關注指數 = ★★★ | J          | <ul> <li>重點摘要</li> <li>利用機器學習技術、</li> <li>篩選新聞重點作為摘</li> <li>要、以便管理者迅速</li> <li>掌握重點訊息</li> </ul> |  |
|     | 標題 = 〈周瑜不胖1〉遅到不會不<br>到鄭文燦變胖30公斤只為不被吹<br>走【壹點就報】<br>重點摘要 = 大三那年他從台大電<br>機系降轉社會系,之後領導野百<br>合學運、踏入政壇擔任議員、政<br>務官,20年時間,民進黨潮                                                                                 | ¥          | <ul> <li>關注指數     範圍:1星~5星,星     星數愈多,表示校務     管理者需關注之程度     </li> </ul>                          |  |

🢳 社團法人台灣評鑑協會

## B.新聞預警 - 2.同儕學校相關新聞

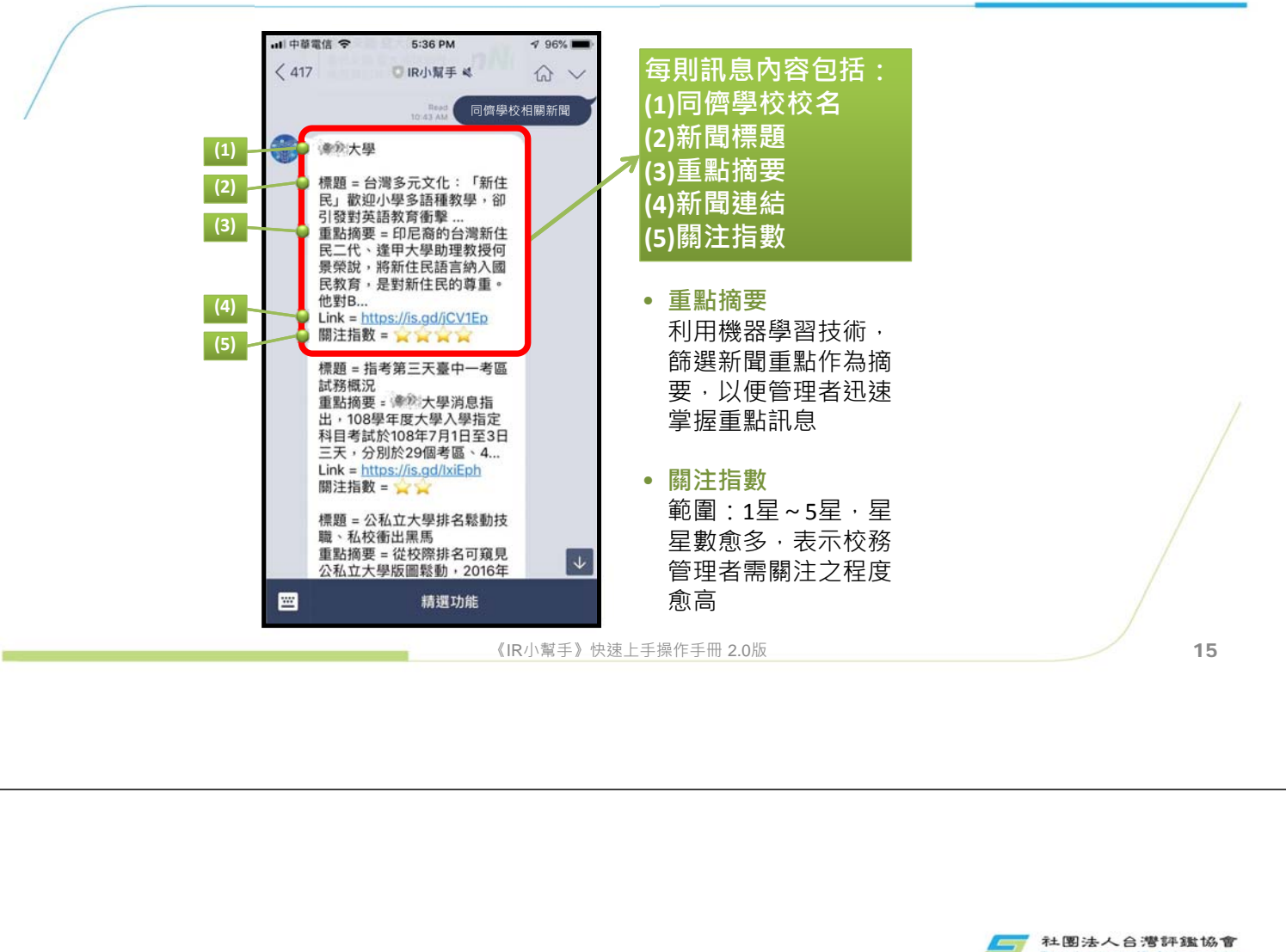

重點功能

A.教育部IR新聞 B.新聞預警 C.社群預警 D.口碑月週報

16

社團法人合潛評鑑協會

-

#### C.社群預警

🥣 社團法人合灣評鑑協會

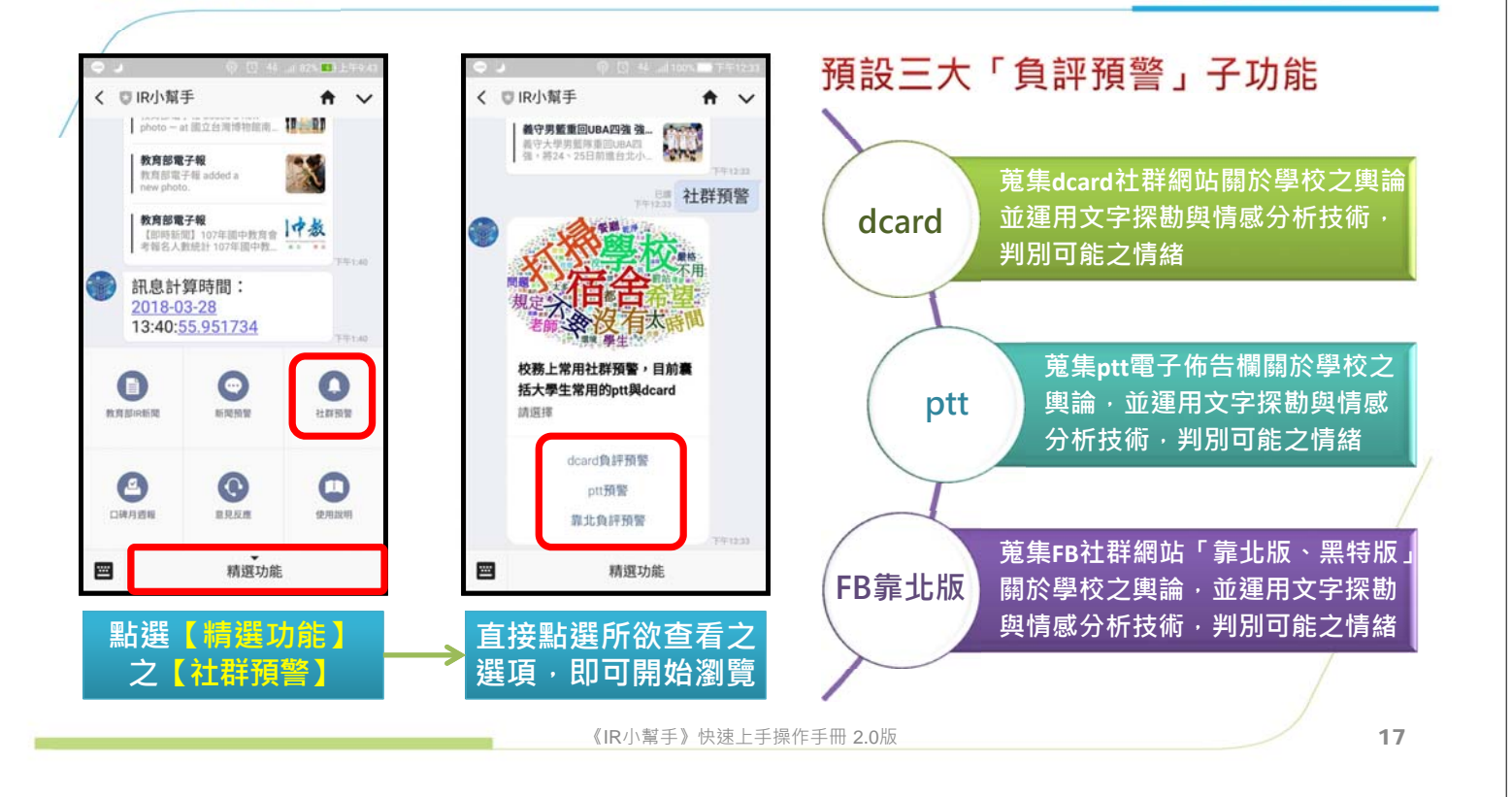

#### C.社群預警 - 1.dcard負評預警 社图法人台灣評鑑協會 く 🖸 IR小幫手 🖌 A V (1) 每則訊息內容包括: 標題 = 最客觀五大排名...(全文請 (2) 見下方連結) Link = https://goo.gl/rnDx1m (1)文章標題 (3) 關注指數 = 📩 ||湖左垣動 = ── ||網友互動 = ── ||top1摘要 = 偉哉116全部都有前五 (4) (2) 文章連結 台成清交不是叫假的喇 top2摘要 = 資工:台交清成央 top3摘要 = 經濟:台政清北成 (5) (3)關注指數 標題 = #傻眼 象徵自卑與岐視的 範圍:1星~5星,星星數愈多,表示校務管理者需關注之程度愈高 英文!?...(全文請見下方連結) Link = https://goo.gl/dzseLh 關注指數 = (4)網友互動 網友互動= top1摘要 = 你不怕別人會覺的你 岐視他不像你這麼懂中文嗎 代表輿論擴散指數,等級範圍1~5,圖示愈多表示討論程度愈高,愈需 top2摘要=說我為什麼要自卑到 一看到外國人就要用英文討好對 校務管理者關注 方(我:(黑人問號中)) top3摘要 = 估計他新車被撞爛了 臉都沒這麼臭 (5)摘要 系統篩選前三高之文章重點摘要,並依其重點高低順序排列 最客觀五大排名 - Dcard ... -文:台政師成北,法:台政北 東成,經濟:台政清北成,... 4 -精選功能

《IR小幫手》快速上手操作手冊 2.0版

## C.社群預警 - 2.ptt預警

社图法人台灣評鑑協會

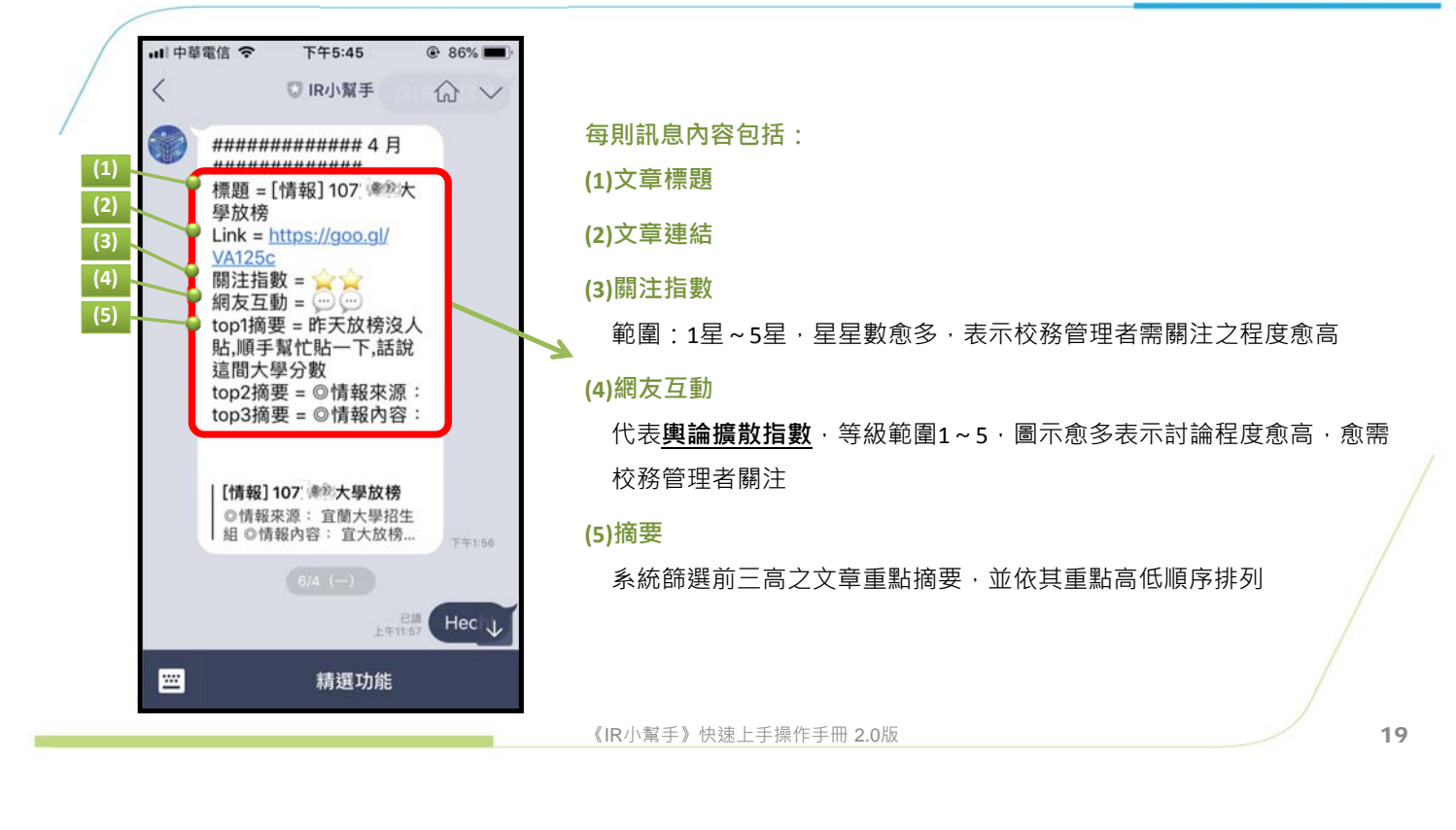

#### C.社群預警 - 3.靠北負評預警

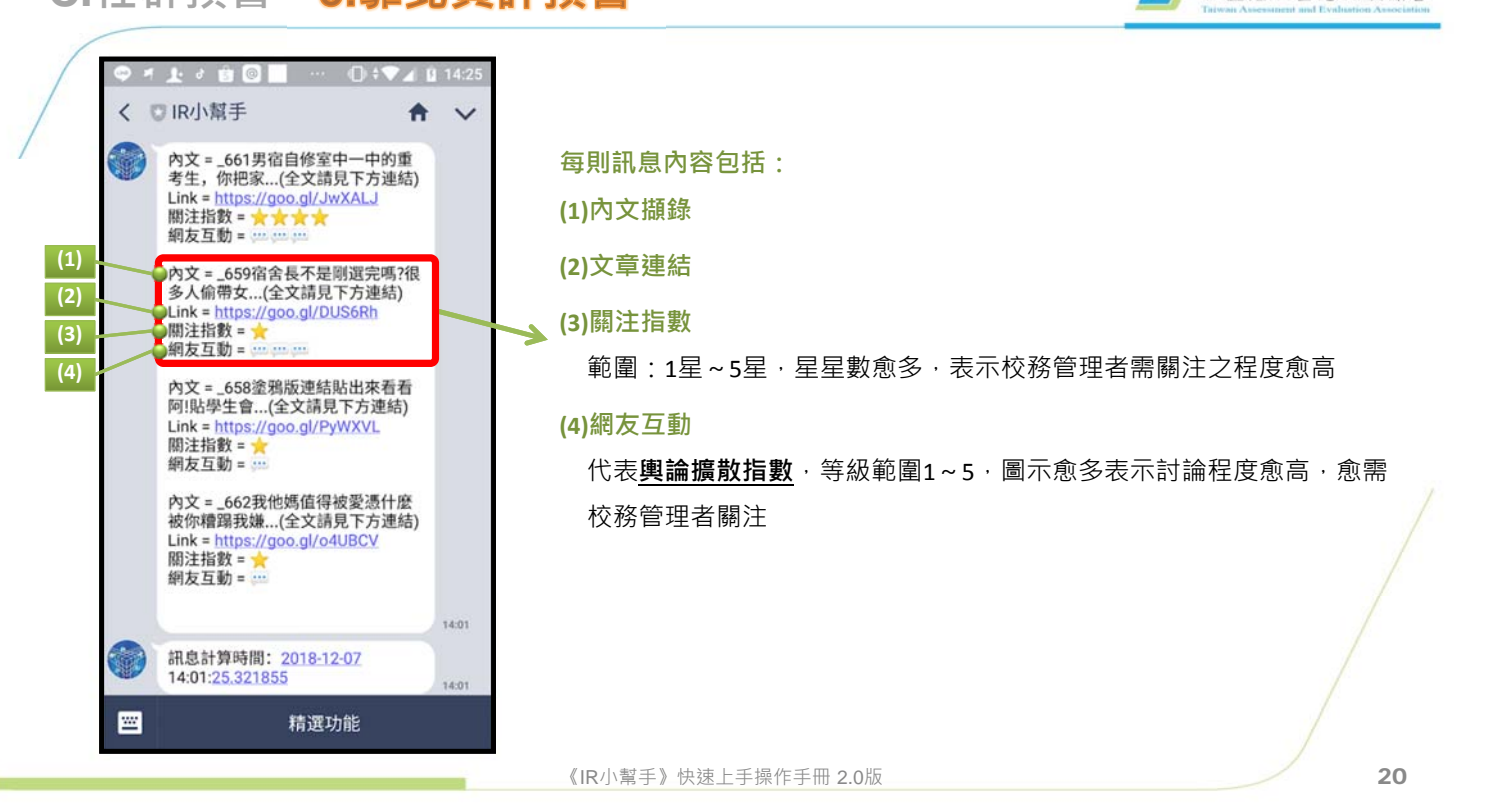

#### 重點功能

# A.教育部IR新聞 B.新聞預警 C.社群預警 D.口碑月週報

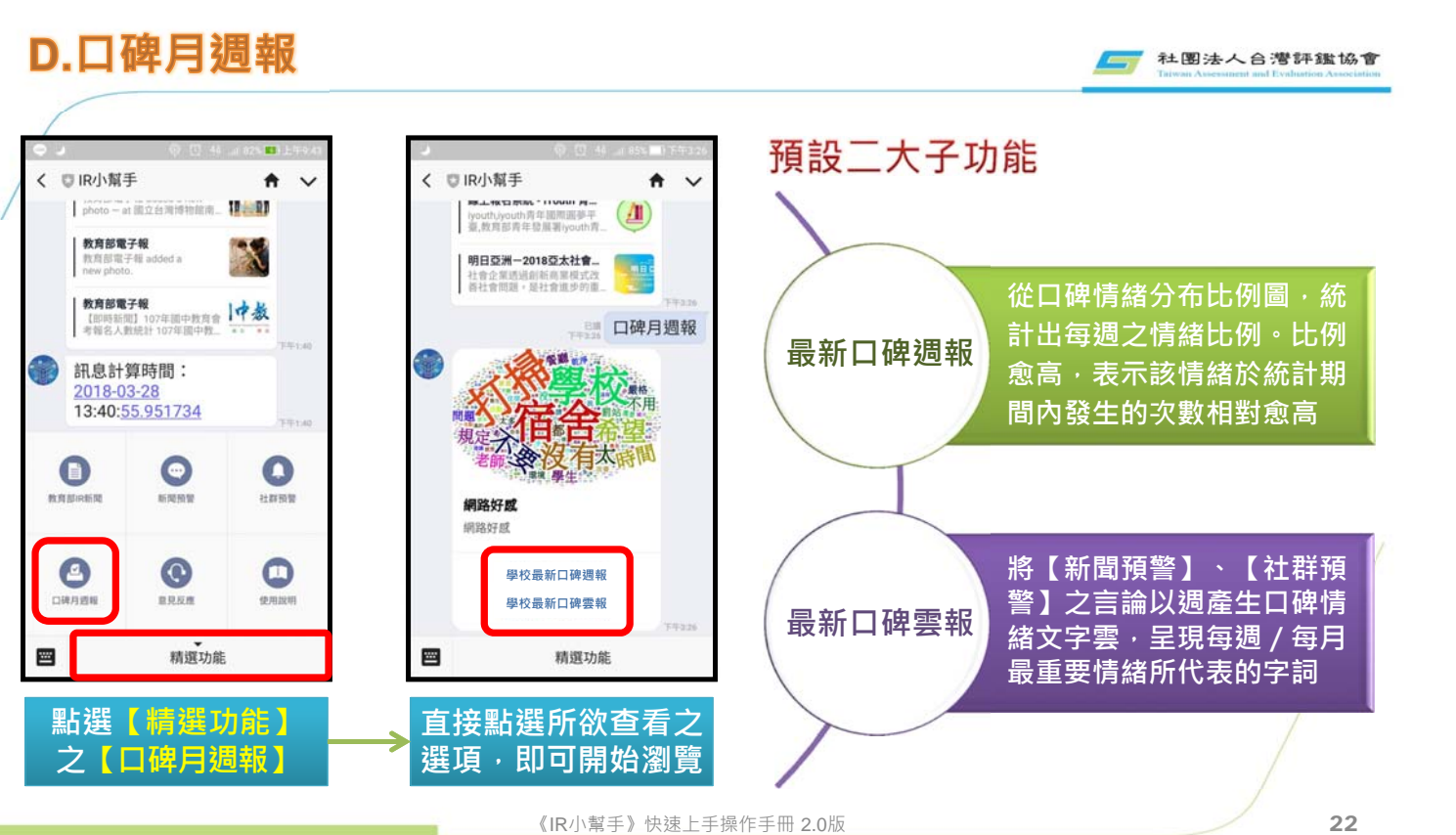

22

21

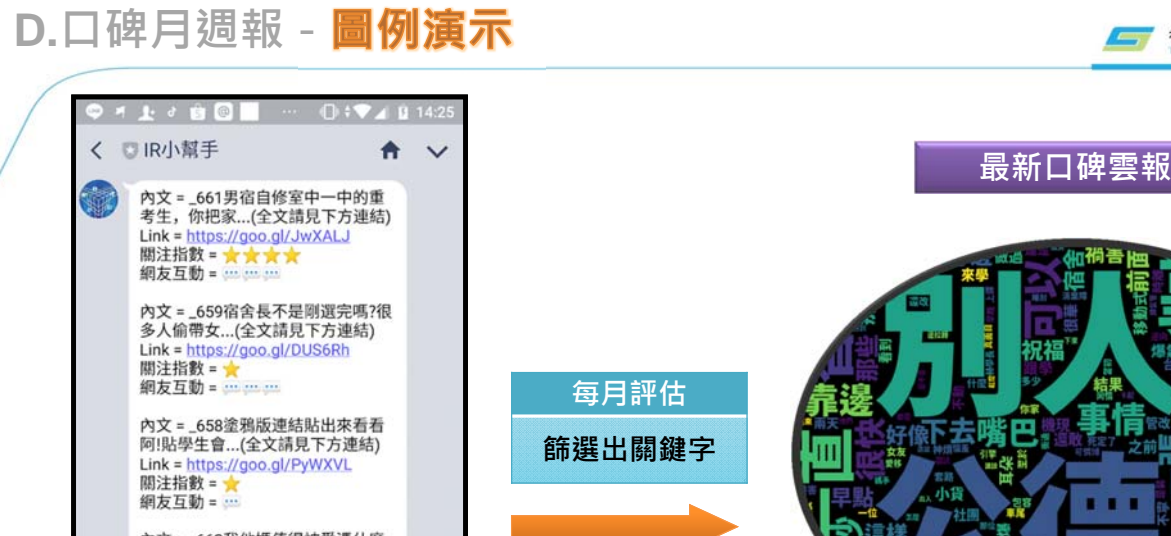

📷 社團法人合灣評鑑協會

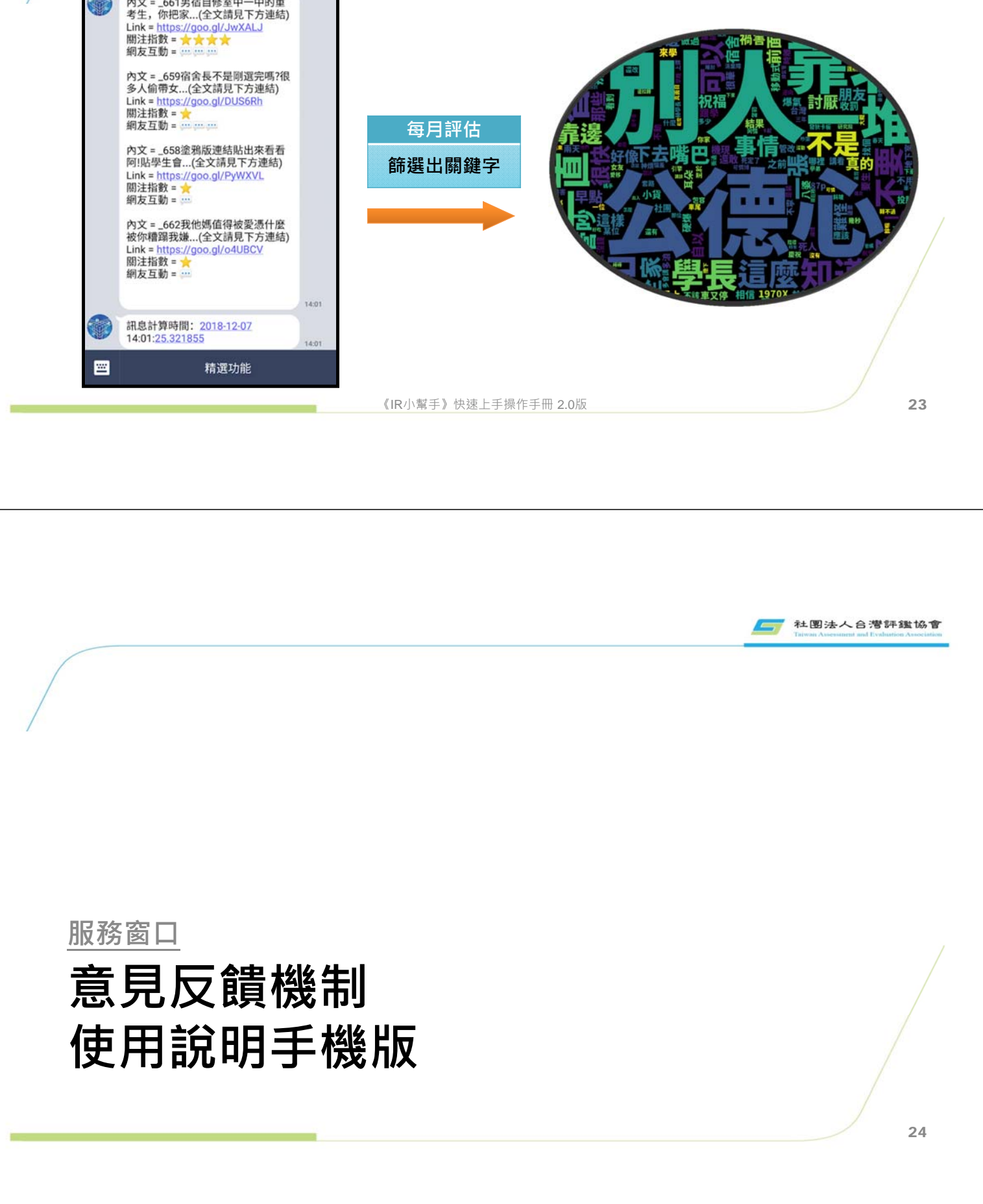

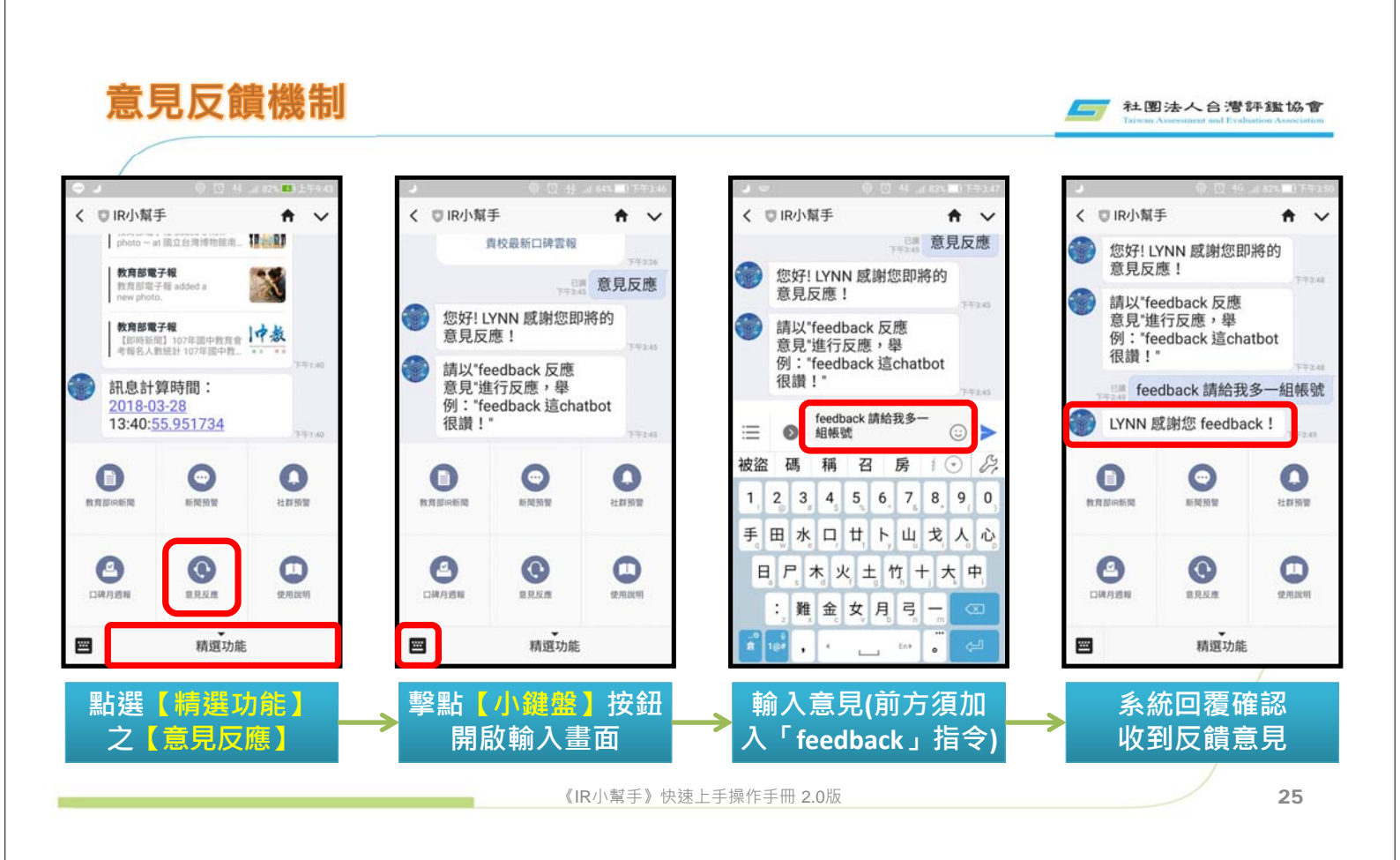

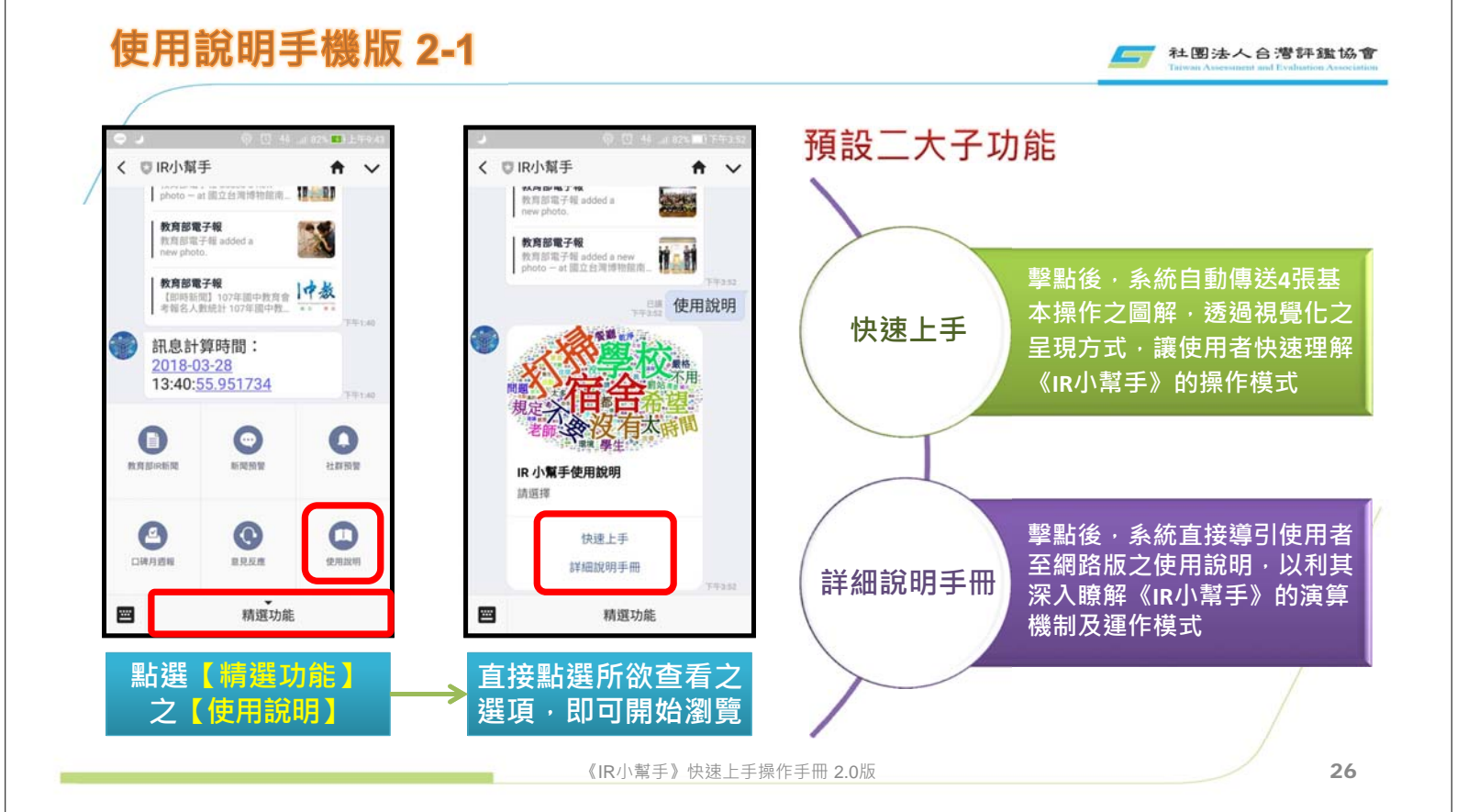

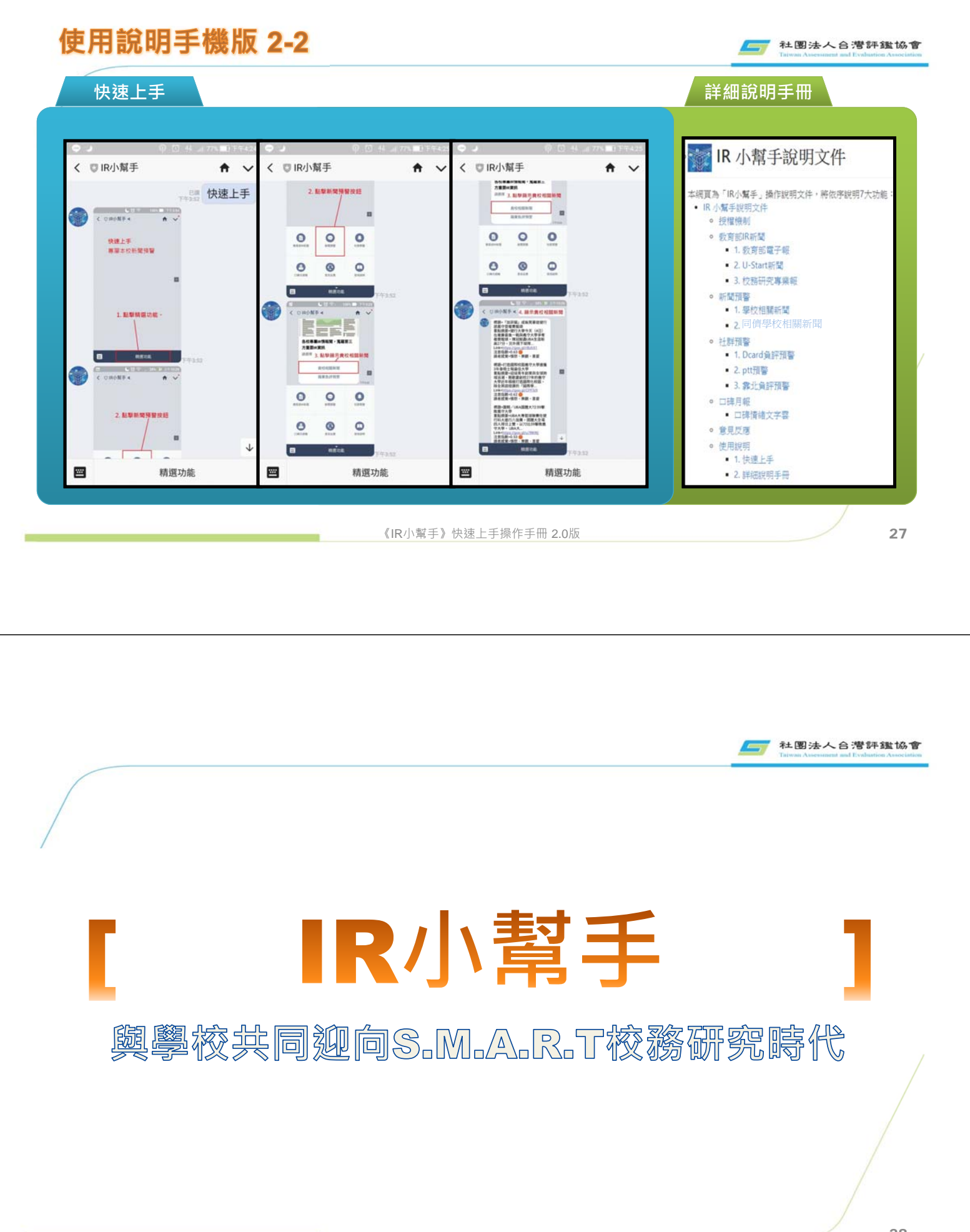